## **MANUAL BOOK**

# SURAT KETERANGAN PENDAMPING IJAZAH

# UNTUK MAHASISWA

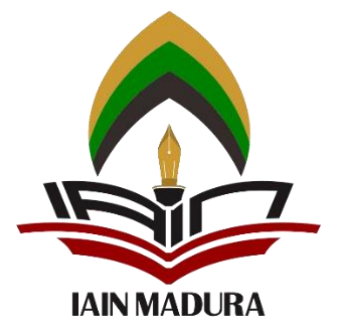

# UPT. PUSAT TEKNOLOGI INFORMASI DAN PANGKALAN DATA

IAIN MADURA

2020

#### 1. Halaman Utama

Login pada web *akademik.iainmadura.ac.id* menggunakan NIM dan password.

| ▲ Not secure   akademik.ia | inmadura.ac.id                                   |          |
|----------------------------|--------------------------------------------------|----------|
|                            |                                                  | +Ə Login |
| د                          | номе                                             |          |
|                            | Selamat Datang<br>Semester Genap Tahun 2020/2021 |          |
|                            | Supported by TIPD @2021                          |          |
|                            |                                                  |          |

2. Proses Login

Untuk masuk ke halaman dashboard dengan menginputkan NIM dan Password pada kolom yang telah tersedia, kemudian klik **tombol login** 

| akademik.iainmadura.ac.id                        |                                    |  |
|--------------------------------------------------|------------------------------------|--|
|                                                  | +8 Login                           |  |
| номе                                             | User login ×                       |  |
| Selamat Datang<br>Semester Genap Tahun 2020/2021 | Usemame password  Join Log in      |  |
| Supported by TIPD @2021                          | Institut Agama Islam Nageri Madura |  |
|                                                  |                                    |  |

#### 3. Tampilan Halaman Dashboard

Pada halaman ini pilih menu SKPI kemudian klik sub-menu Capaian Prestasi

| DEWI ANJANI [20160702040024] & Ganti Password   & Logout |                              | 🔩 Ganti Password   🕒 Logout |                                   |  |
|----------------------------------------------------------|------------------------------|-----------------------------|-----------------------------------|--|
| <u></u>                                                  | HOME                         | REGISTRASI -                | SKPI -                            |  |
| Sela                                                     | mat E<br><sub>er Genap</sub> | Datang DE                   | Capalan Prestasi<br>Formulir SKPI |  |
| Supported I                                              | by TIPD @20                  |                             |                                   |  |

4. Cek Data Capaian Prestasi

Periksa data capaian prestasi, jika ada kesalahan dapat diperbaiki dengan menuju ke <u>kolom</u> <u>kegiatan</u>, kemudian klik tombol <u>Perbaiki Data.</u> "Perbaikan data pribadi hanya dapat dilakukan sebelum melakukan pendaftaran ".

| No | Kagiatan                                        | an lai Sta                                                                                            |   |  |
|----|-------------------------------------------------|----------------------------------------------------------------------------------------------------|---|--|
| NO | Regiatan                                        |                                                                                                    | 3 |  |
| 1  | Prestasi dan Penghargaan<br>Perbaiki Data       | - Lomba Karya Tulis Ilmiah Islam<br>- Pekan Olahraga Nasional<br>- Nama Lomba Perlombaan yang diikuti |   |  |
| 2  | Keikutsertaan dalam Organisasi<br>Perbaiki Data | - PWNU<br>- Ormas Masjid Kembang Kuning<br>- Himpunan Mahasiswa Islam                                 |   |  |
| 3  | Sertifikat Keahlian<br>Perbaiki Data            | - Pelatihan PHP Object Menggunakan Codeigniter                                                        |   |  |
| 4  | Kerja Praktek / Magang<br>Perbaiki Data         | - Magang Kesyariahan                                                                                  |   |  |
| 5  | Pendidikan Karakter<br>Perbaiki Data            |                                                                                                    |   |  |

### 5. Tampilan Halaman Pendaftaran Untuk melakukan pendaftaran SKPI klik tombol <u>Daftar</u>

Silahkan tinjau kembali data Anda, jika masih terdapat kekurangan atau kesalahan dalam penulisan silahkan lakukan perbaikan melalui laman Registrasi -> Update Biodata Jika dirasa data diatas sudah benar, maka silahkan lanjutkan ke proses pendaftaran verifikasi Surat Keterangan Pendamping Ijazah (SKPI) dan dengan dilakukannya pendaftaran verifikasi Surat Keterangan Pendamping Ijazah data tersebut sudah tidak dapat diperbaharui.

Silahkan tekan tombol daftar untuk melakukan pendaftaran verifikasi Surat Keterangan Pendamping Ijazah

#### 6. Tampilan Halaman Persetujuan

## Jika data diri sudah benar, kemudian ceklist pada tombol <u>Ya saya setuju</u>, kemudian klik tombol <u>Daftar Verifikasi</u> tombol <u>Batalkan</u> jika ingin membatalkan pendaftaran

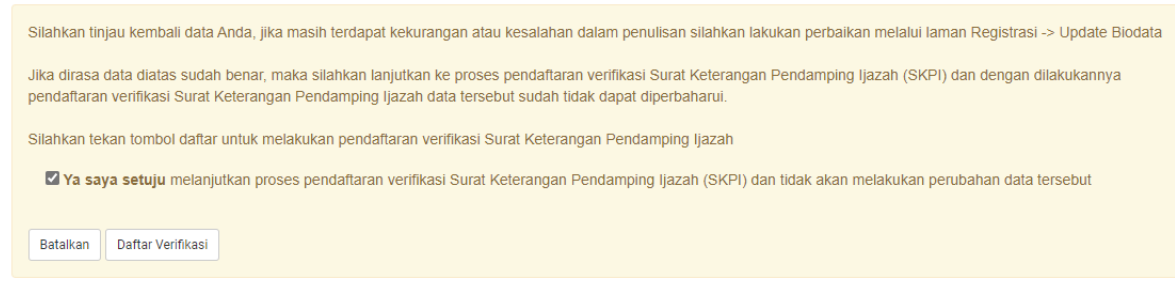

7. Proses pendaftaran SKPI sudah selesai, dan menunggu proses verifikasi oleh petugas prodi

Verifikasi Surat Keterangan Pendamping Ijazah Anda sedang dalam proses, untuk informasi lebih lanjut silahkan sering akses laman ini